# The Relay Cycle Counting

**User Reference Manual** 

This page is left blank intentionally.

| DATE       | DOCUMENT REVISION | APPLICATION VERSION |
|------------|-------------------|---------------------|
| 11/08/2022 | 1.0               | 1.4.0.10            |
| 11/08/2022 | 1.1               | 1.4.0.20            |
| 01/17/2023 | 1.2               | 1.4.0.30 - 1.4.0.39 |
| 05/25/2023 | 1.3               | 1.4.0.40 - 1.4.0.41 |
| 08/17/2023 | 1.4               | 1.4.0.42            |
| 10/16/2023 | 1.5               | 1.4.0.48            |
| 10/26/2023 | 1.6               | 1.4.0.49            |
| 11/07/2024 | 1.7               | 1.4.0.61            |

# Page Index

| Page Index                                              | 4  |
|---------------------------------------------------------|----|
| 1. What is relay cycle counting?                        | 6  |
| 2. How it works                                         | 6  |
| 2.1. End-user Application                               | 7  |
| 2.3. Relay cycle counting capable hardware - PXI Cards  | 7  |
| 2.4. Relay cycle counting data setup                    | 8  |
| 2.4.1. PXI chassis requirements                         | 8  |
| 2.4.2. LXI chassis requirements                         | 8  |
| 3. PXI Relay cycle counting setup                       | 9  |
| 3.1. Installation requirements                          | 9  |
| 3.2. Enabling relay cycle counting                      | 9  |
| 3.3. Application using relay cycle counting             | 10 |
| 3.4. Preparatory steps                                  | 10 |
| 4. LXI relay cycle counting setup                       | 12 |
| 4.1. Installation requirements                          | 12 |
| 4.2. Enabling relay cycle counting in LXI chassis       | 12 |
| 4.3. Preparatory steps                                  | 12 |
| 4.4. Application using relay cycle counting             | 13 |
| 5. Relay cycle counting Application - User manual       | 14 |
| 5.1. User interface description                         | 14 |
| 5.1.1. Application Menu Bar                             | 14 |
| - File                                                  | 14 |
| - Edit                                                  | 14 |
| - Help                                                  | 15 |
| - Contents (F1)                                         | 15 |
| - About (Ctrl+Alt+F1)                                   | 15 |
| 5.1.2. List                                             | 15 |
| 5.1.3. Physical View                                    | 15 |
| 5.2. Application settings                               | 15 |
| 5.2.1. Application Tab                                  | 15 |
| 5.2.2. Cycle counting settings Tab                      | 16 |
| 5.3. Loading relay cycle counting data files (*.db)     | 16 |
| 5.4. Obtaining card relay cycle counting data from PXI  | 17 |
| 5.5. Obtaining card relay cycle counting data from LXI  | 17 |
| 5.6. Relay cycle counting Data Storage                  | 18 |
| 5.6.1. PXI chassis (PCI/PXI Cards)                      | 18 |
| 5.6.2. LXI chassis                                      | 18 |
| 5.7. Troubleshooting                                    | 18 |
| 5.7.1. Checking relay cycle counting support on the LXI | 18 |

| 6. Relay cycle counting Database File Reference                     | 19 |
|---------------------------------------------------------------------|----|
| 6.1. Overview                                                       | 19 |
| 6.2. File versioning                                                | 19 |
| 6.3. File format specification                                      | 20 |
| 6.4. Backup and Restore                                             | 22 |
| 7. Relay cycle counting C API Library                               | 24 |
| 7.1. Overview                                                       | 24 |
| 7.2. Public API Enumeration Constants                               | 24 |
| 7.2.1. Enum definition for function return error codes              | 24 |
| RC_NO_ERR - No error                                                | 24 |
| 7.2.2. Enum definition for Sub-unit type specifier codes            | 24 |
| returned by PIRC_SubInfo() function                                 | 24 |
| 7.2.3. Enum definition for relay count counting limits as LimitType | 25 |
| for PIRC_SetSwitchLimit(), PIRC_GetSwitchLimit() functions          | 25 |
| 7.3. Public API Functions                                           | 25 |
| 7.3.1. PIRC_Version                                                 | 25 |
| 7.3.2. PIRC_CardDataAvailable                                       | 25 |
| 7.3.3. PIRC_CardDataFree                                            | 26 |
| 7.3.4. PIRC_OpenSpecifiedCardData                                   | 26 |
| 7.3.5. PIRC_CloseSpecifiedCardData                                  | 27 |
| 7.3.6. PIRC_EnumerateSub                                            | 27 |
| 7.3.7. PIRC_CardDataId                                              | 27 |
| 7.3.8. PIRC_CardDataRevision                                        | 28 |
| 7.3.9. PIRC_SubInfo                                                 | 28 |
| 7.3.10. PIRC_SubType                                                | 29 |
| 7.3.11. PIRC_GetCrosspointOps                                       | 30 |
| 7.3.12. PIRC_GetSwitchOps                                           | 30 |
| 7.3.13. PIRC_GetMaxOps                                              | 31 |
| 7.3.14. PIRC_GetMeanOps                                             | 31 |
| 7.3.15. PIRC_SetSwitchLimit                                         | 32 |
| 7.3.16. PIRC_GetSwitchLimit                                         | 32 |
| 7.3.17. PIRC_GetErrorMessage                                        | 33 |
| 7.4. Example Programs                                               | 33 |
| 7.5. Foundation                                                     | 33 |
| The Relay Cycle Counting - User Reference Manual                    | 4  |

# 1. What is relay cycle counting?

The relay cycle counting monitors physical wearout of the PXI card and its components which are connected inside the PXI or LXI chassis.

By using relay cycle counting you can quickly determine wearout of the most used electrical components on the PXI card and schedule a service check at your local Pickering sales representative.

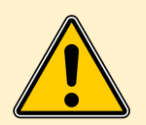

The relay cycle counting has only representative meaning and it cannot be used as a warranty exploit.

# 2. How it works

Relay cycle counting feature is a part of the PXI driver inside your PXI or LXI chassis. The feature monitors the switching activity on the PXI card relays.

The switching data can be viewed by using The RelayCounting Application. Brief description of the relay cycle counting switching flow is represented in the image below. PXI and LXI switching flow slightly differs, but result for obtaining and storing Switching relay's data is same.

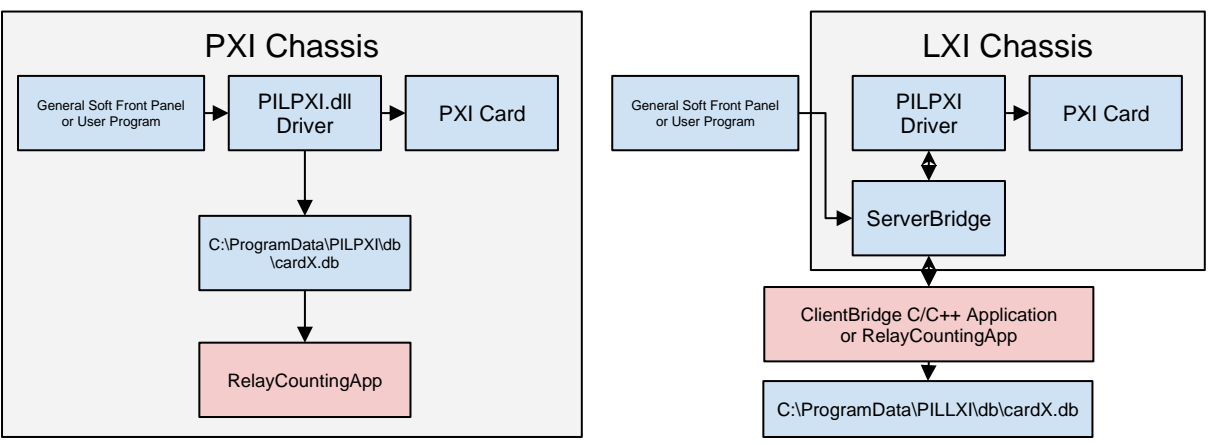

Relay cycle counting switching flow.

## 2.1. End-user Application

- **General Soft Front Panel** visual application to control relays (without any need for programming).
- **User Program** any user program that uses Pilpxi.dll, Picmlx.dll or Piplx.dll depending on the application type (PXI or LXI)

## 2.2. In case of PXI, LXI chassis

**PXI chassis: Pilpxi.dll** library from PXI Driver provides the following functions:

- Controlling the relays on PCI/PXI Relay Cards (physical hardware)
- Writing relay cycle counting data to "C:\ProgramData\PILPXI\db\cardX.db"

**LXI chassis: Picmlx.dll and Piplx.dll** library from C/C++ ClientBridge and .NET driver provides the following functions:

- Creating session to the LXI (Picmlx.dll) and Driving PXI Relay Cards (Piplx.dll)
- Downloads relay cycle counting data via the PXI Relay Cards from the driver.
- Writing relay cycle counting data to "C:\ProgramData\PILLXI\db\cardX.db"

**Relay cycle counting App** - GUI application graphically shows relay cycle counting data from database files written by Pilpxi.dll (PXI) or Piplx.dll (LXI).

## 2.3. Relay cycle counting capable hardware - PXI Cards

Relay cycle counting is currently supported on connected PCI/PXI cards only. PXI cards can be attached to a regular PC using: PCI to PXI Remote Control Kit.

#### PXI Cards with onboard memory

A PXI card with onboard memory has the ability to store relay cycle counting results since they are first powered on. PXI card stored data are directly obtained from the Pilpxi driver and saved in your local filesystem.

#### **PXI Card without onboard memory**

The PXI card without onboard memory can't store relay cycle counting data on the hardware itself. When you power cycle LXI chassis or you don't have The relay cycle counting feature enabled, data is simply lost.

To prevent data loss as much as possible there is implemented simple file versioning described in section **6.2. File versioning** behavior is the same for PCI/PXI chassis, but data is stored locally on your Host PC.

## 2.4. Relay cycle counting data setup

To make "Relay cycle counting App" useful you need **relay cycle counting database files (\*.db)**. Following requirements have to be met to successfully generate relay cycle counting data database files.

## 2.4.1. PXI chassis requirements

- Having installed PXI card in PXI chassis.
- Having installed a recent version of Pilpxi.dll (PXI Driver) library.
- Relay cycle counting must be enabled in the Registry (or using the counting settings tab of the Relay cycle counting application).
- Application must use **Pilpxi.dll**.

#### 2.4.2. LXI chassis requirements

- LXI firmware 5.15.0 or higher.If it is not configured to do relay cycle counting , then it can be activated as mentioned in section **4.2. Enabling relay cycle** counting in LXI chassis.
- Having installed a recent version of Picmlx.dll and Piplx.dll (ClientBridge C/C++ driver) library.
- Application must use Picmlx.dll and Piplx.dll (ClientBridge C/C++ driver) library and connection to the LXI chassis must be made in order to work.

# 3. PXI Relay cycle counting setup

## 3.1. Installation requirements

PXI relay cycle counting is supported by the PXI Driver v4.33 (PILPXI) library, released on May 23 2018 and higher.

You can download the most recent PXI Driver library from the PXI Software page. Please click on **Direct IO and VISA (32 & 64-Bit)** to Download the most recent PILPXI Library and install onto your system.

## 3.2. Enabling relay cycle counting

Do the following to enable relay cycle counting in PILPXI driver library:

- 1. Run Relay cycle counting Application.
- 2. Under Edit -> Settings (F4), open the Application Settings dialog.

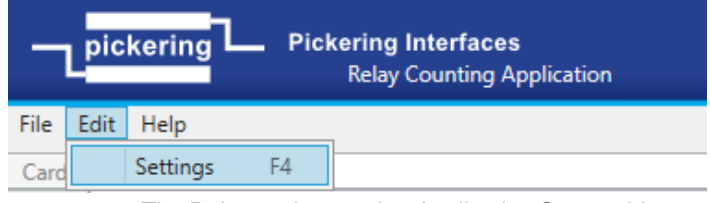

The Relay cycle counting Application System Menu.

3. Under Application settings change Tab from Application to **Counting settings**. To change your PXI saving delay setting.

| PI Application settings      |                                              | - |          | × |
|------------------------------|----------------------------------------------|---|----------|---|
| Application Cycle counting s | setting                                      |   |          |   |
| PXI Database folder:         | C:\ProgramData\PILPXI\db                     |   | Browse   |   |
| LXI Database folder:         | C:\ProgramData\PILLXI\db                     |   | Browse   |   |
| PXI cycle counting enabled:  |                                              | 0 | N OFF    |   |
| PXI Saving delay setting     |                                              |   |          |   |
| Time threshold:              | 4294967295                                   |   | Infinite |   |
|                              | 1 - 4294967294 = specify Time threshold (ms) |   |          |   |
| Switch count threshold:      | 1000                                         |   | Infinite |   |
|                              | 1 - 4294967294 = specify Switch count        |   |          |   |
| Settings                     | Restore Import                               |   | Export   |   |
| Status: not-modified         |                                              |   |          |   |
|                              | OK Cancel                                    |   | Appl     | y |

The Relay cycle counting Application Settings dialog.

- 4. Fit a small non-zero value to Switch count threshold, for example "5" instead of default value "1000" to set Switch count data flush to DB file on your PXI.
- 5. Click on Apply to override default settings and restart your PC.

## 3.3. Application using relay cycle counting

You can now run any application that is capable of using **Pilpxi.dll** from PXI Driver in **Pickering Direct I/O Driver or IVI VISA** mode.

If you are using **General Soft Front Panel** application and have NI-VISA drivers installed then you should ensure that this application uses really **Pilpxi.dll** 

To verify that the General Soft Front Panel uses **Direct I/O mode** do the following:

- 1. Run General Soft Front Panel
- 2. Open Help -> About
- 3. Verify that PCI/PXI Connected by: contains the word **Direct I/O or VISA** as in the picture below.

| About General SFP                                       | X                |
|---------------------------------------------------------|------------------|
| pickering      Pickering Interfaces     General SFP     | Version: 1.4.1.9 |
| Copyright: Copyright © Pickering Interfaces 2014 - 2022 |                  |
| Product: General SFP                                    |                  |
| Company: Pickering Interfaces Ltd.                      |                  |
| Description: Pickering card manager                     |                  |
| PCI/PXI Connected by: Direct I/O, version: 466          |                  |

The General Soft Front Panel - About section.

## 3.4. Preparatory steps

- 1. Please ensure that you followed the previous chapter Relay cycle counting data setup.
- 2. You need to have installed the "Relay cycle counting Application"
- 3. Run any application that uses the PXI Driver library and is able to switch relays (to generate relay cycle counting data). For Example:
  - General Soft Front Panel (installed with PILPXI Driver library)

#### - User program

- 4. Generate sample relay cycle counting for example switching Relay on and off in the General Soft Front Panel several times and for several seconds. Or you can run the User program for some time.
- 5. Verify that there are generated some relay cycle counting data (\*.db). Please check the following directories.

| Operating system   | Relay cycle counting data path                                    |  |
|--------------------|-------------------------------------------------------------------|--|
| Windows XP SP3     | C:\Document and Settings\All Users\Application<br>Data\PILPXI\db\ |  |
| Windows 7 or later | C:\ProgramData\PILPXI\db\                                         |  |

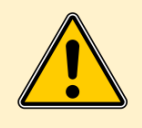

Above directories are set System and Hidden by default. Therefore they can be invisible to File Explorer and other regular Windows applications. However you can always access them by specifying their path manually according to the above table.

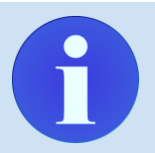

If relay cycle counting seems to not work, please check the registry path in your system using The Registry Editor - "**regedit.exe**" and look for the following values.

| Registry path for 32-bit Application                                       |                 |                     |
|----------------------------------------------------------------------------|-----------------|---------------------|
| HKEY_LOCAL_MACHINE\SOFTWARE\WOW6432NODE\Pickering<br>Interfaces Ltd\Pilpxi |                 |                     |
| Binary Value                                                               | TimeTimeout     | range: 0 4294967294 |
| Binary Value                                                               | CountTimeout    | range: 0 4294967294 |
| Binary Value                                                               | CountingEnabled | range: 0 1          |

| Registry path for 64-bit Application                           |              |                     |
|----------------------------------------------------------------|--------------|---------------------|
| HKEY_LOCAL_MACHINE\SOFTWARE\Pickering Interfaces<br>Ltd\Pilpxi |              |                     |
| Binary Value                                                   | TimeTimeout  | range: 0 4294967294 |
| Binary Value                                                   | CountTimeout | range: 0 4294967294 |

| Binary Value | CountingEnabled | range: 0 1 |
|--------------|-----------------|------------|
|              |                 |            |
|              |                 |            |
|              |                 |            |
|              |                 |            |
|              |                 |            |
|              |                 |            |
|              |                 |            |
|              |                 |            |
|              |                 |            |
|              |                 |            |
|              |                 |            |
|              |                 |            |
|              |                 |            |
|              |                 |            |

# 4. LXI relay cycle counting setup

## 4.1. Installation requirements

LXI relay cycle counting is supported by the C/C++ ClientBridge Driver and .NET Driver, released on April 5, 2022 and newer.

## 4.2. Enabling relay cycle counting in LXI chassis

Currently, relay cycle counting on LXI is supported by LXI firmwares (from version 5.15.0) as a manual toggle switch under LXI Web management under Diagnostics. The chassis must be rebooted for changes to take effect.

| Relay Counting Settings   |         | ~  |  |
|---------------------------|---------|----|--|
| Relay Counting            | Enabled | ~  |  |
| Flush on timeout          | 100     | \$ |  |
| Flush on switch operation | 50      | \$ |  |

Relay cycle counting toggle from LXI web management - Diagnostics

## 4.3. Preparatory steps

- 1. Please ensure that you followed the previous chapter **Relay cycle counting data setup**.
- 2. Having **LXI firmware** that supports Relay cycle counting from **version 5.15.0** in your LXI chassis, for more information please contact <u>support@pickeringtest.com</u>.
- 3. Having to manually toggle the relay cycle counting switch on LXI chassis Web management pages. Navigate under **Diagnostics -> Toggle Enabled/Disabled Combo box** in section " **Relay cycle counting Settings**".

## 4.4. Application using relay cycle counting

You can run any application that is capable of using **PipIx.dll** from ClientBridge C/C++. Relay cycle counting data are obtained on the C function call **PIPLX\_CountFreeCards();** If inner behavior of the function proceeds correctly, data from LXI chassis will be saved at "C:\ProgramData\PILLXI\db\cardX.db"

- 1. Run a user program which uses Piplx.dll and performs any switching operation with physical cards.
- 2. User program must call C function: PIPLX\_CountFreeCards();
- 3. Verify that there are generated some relay cycle counting data (\*.db). Please check the following directories.

| Operating system   | Relay cycle counting data path                                    |  |
|--------------------|-------------------------------------------------------------------|--|
| Windows XP SP3     | C:\Document and Settings\All Users\Application<br>Data\PILLXI\db\ |  |
| Windows 7 or later | C:\ProgramData\PILLXI\db\                                         |  |

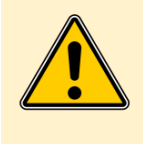

Above directories are set **System and Hidden** by default. Therefore they can be invisible to File Explorer and other regular Windows applications. However you can always access them by specifying their path manually according to the above table.

There should exist at least one \*.db file (for example 40-523-022,32004,1.00.db) For more information on how to read this file, please follow section - **6.2. File Format specification**.

# 5. Relay cycle counting Application - User manual

Relay cycle counting application supports opening relay cycle counting database files (\*.db), obtaining data from PXI and LXI chassis.

| Relay Counting Application                                   | - 🗆 ×                                            |  |  |
|--------------------------------------------------------------|--------------------------------------------------|--|--|
| pickering Pickering Interfaces<br>Relay Counting Application | Version: 1.4.0.36                                |  |  |
| File Edit Help                                               |                                                  |  |  |
| Card: None                                                   |                                                  |  |  |
| Card Id: None                                                |                                                  |  |  |
| List Physical View                                           |                                                  |  |  |
| PXI Available cards                                          | Discovered cards: 2                              |  |  |
| Open 40-876-004 S/N: 1000000                                 | Model: 60-104-001                                |  |  |
| Open 40-280-121-S94 S/N: 1000001                             | Serial Number: L360067                           |  |  |
|                                                              | IP address: 172.16.1.2                           |  |  |
| LXI 60-104-001 S/N: L360067 IP: 172.16.1.2                   | Relay Counting Supported                         |  |  |
| Open 40-410-002 S/N: 241462 Types: Input(1), Digital(1)      | Flush On Time Out value(s) "100" Feature Enabled |  |  |
|                                                              | Relay Counting Enabled                           |  |  |
| Open 40-505-001 S/N: 330605 Types: MatrixP(1)                |                                                  |  |  |
| Other database files                                         |                                                  |  |  |
| Perfecth 172 16 1 2                                          |                                                  |  |  |
|                                                              |                                                  |  |  |
| Live View Status: Disabled by user                           |                                                  |  |  |
| Ready                                                        |                                                  |  |  |

The Relay cycle counting Application - initial startup view.

## 5.1. User interface description

## 5.1.1. Application Menu Bar

- File
  - Open (Ctrl+O)
  - Exit (Alt+X)
- Edit
  - Settings (F4)

- Help
  - Contents (F1)
  - About (Ctrl+Alt+F1)

#### 5.1.2. List

The device list allows the user to see available PCI/PXI cards in case of PXI chassis or add a remote device like LXI via typing IP address into Edit Line field and pressing **ADD LXI** button.

In the right side of the List view panel you can see basic information about PXI Cards and relaycount status. By pressing the Open button at the specific PXI card you are able to view Relay cycle counting Data more precisely in Physical View form.

#### 5.1.3. Physical View

The Physical View allows the user to see a list or graphical representation and switch count of relay cycle counting data for each switching relay on the PXI card.

## 5.2. Application settings

## 5.2.1. Application Tab

This Application settings enables user to do a specific actions like:

- Set relay cycle counting Warning level threshold
- Set relay cycle counting Critical level threshold

|              | non settings   |                 |        |         |   |  |
|--------------|----------------|-----------------|--------|---------|---|--|
| pplication   | Cycle counti   | ng setting      |        |         |   |  |
| elay Coun    | ting Threshold | ds              |        |         |   |  |
| Narning Le   | vel:           | 10000000        | =1E+08 |         |   |  |
| Critical Lev | el:            | 100000000000000 | =1E+15 |         |   |  |
|              |                |                 |        |         |   |  |
|              |                |                 |        |         |   |  |
|              |                |                 |        |         |   |  |
|              |                |                 |        |         |   |  |
|              |                |                 |        |         |   |  |
|              |                |                 |        |         |   |  |
|              |                |                 |        |         |   |  |
|              |                |                 |        |         |   |  |
|              |                |                 |        |         |   |  |
|              |                |                 |        |         |   |  |
|              |                |                 |        |         |   |  |
|              |                |                 |        |         |   |  |
| tus: not-    | modified       |                 |        |         |   |  |
| icus, not    |                | 1               |        |         |   |  |
| itus. not    |                |                 | 01/    | Concert | A |  |

Application Settings - Counting settings TAB

## 5.2.2. Cycle counting settings Tab

| P Application settings X           |                                              |          |  |  |
|------------------------------------|----------------------------------------------|----------|--|--|
| Application Cycle counting s       | setting                                      |          |  |  |
| PXI Database folder:               | C:\ProgramData\PILPXI\db                     | Browse   |  |  |
| LXI Database folder:               | C:\ProgramData\PILLXI\db                     | Browse   |  |  |
| PXI cycle counting enabled: ON OFF |                                              |          |  |  |
| PXI Saving delay setting           |                                              |          |  |  |
| Time threshold:                    | 4294967295                                   | Infinite |  |  |
|                                    | 1 - 4294967294 = specify Time threshold (ms) |          |  |  |
| Switch count threshold:            | 1000                                         | Infinite |  |  |
|                                    | 1 - 4294967294 = specify Switch count        |          |  |  |
| Settings                           | Restore Import                               | Export   |  |  |
| Status: not-modified               |                                              |          |  |  |
|                                    | OK Cancel                                    | Apply    |  |  |

Application Settings - Cycle counting settings TAB

The counting settings enables user to do a specific actions like:

- Browsing PXI and LXI default location of the database folders.
- Enable/Disable Relay cycle counting
- Set PXI Saving delay setting
  - **Time threshold** sets time between each write to the database (in milliseconds)
  - **Switch count threshold** sets number of operations after which the count is written into the database.
- Import, Export or Restore PXI relay cycle counting settings.

## 5.3. Loading relay cycle counting data files (\*.db)

Application supports loading and viewing relay cycle counting database files (\*.db) which are created and transferred from different PCs such as Windows/Linux Workstations.

This can be simply made by clicking on the Application Menu Bar, choosing **File -> Open** Action. After popping up the File Explorer Dialog, navigate to your relay cycle counting database file backups to view them.

Any user opened relay cycle counting data file will be present under "**Other database files**" - section in device list.

## 5.4. Obtaining card relay cycle counting data from PXI

Relay cycle counting data are obtained from PCI/PXI cards locally via PILPXI driver. Make sure your PCI/PXI Card is properly connected to the Host PC or PXI chassis with fast link connection (Thunderbolt or PCIe to PXIe Remote control kit, including module and cable). After any switching operation on the PXI card, relay cycle counting data should be accessible from the Application, under the **OPEN** button.

## 5.5. Obtaining card relay cycle counting data from LXI

Relay cycle counting data are obtained from the LXI chassis only when **LXI is** added to the device list. When relay cycle counting data are obtained from LXI successfully there will be an active **OPEN** button for each supported card, if not the button will be grayed out.

| PXI Available cards                                                                                                    | Model: 40-160-001                                                                                                    |  |  |  |  |
|----------------------------------------------------------------------------------------------------|----------------------------------------------------------------------------------------------------|--|--|--|--|
| Open         40-876-004 S/N: 1000000           Open         40-280-121-S94 S/N: 1000001           LXI 60-104-001         S/N: 123456 IP: 172.16.1.53           Open         40-160-001 S/N: 1000000 Types: Switch(1) | Dus. 1<br>Device: 15<br>Subunits: INPUT: 0, OUTPUT: 1<br>Subunit types: Switch(1)<br>Serial Number: 1000000<br>DB file status: Download failed, cannot obtain file from remote device! |  |  |  |  |
| The Card does not have relay cycle counting data available.                                                                                                    |                                                                                                    |  |  |  |  |
| PXI Available cards                                                                                                    | Model: 40-410-002                                                                                                    |  |  |  |  |
| Open         40-876-004 S/N: 1000000           Open         40-280-121-S94 S/N: 1000001                                                                                                    | Dus: 4<br>Device: 0<br>Subunits: INPUT: 1, OUTPUT: 1<br>Subunit types: Input(1) Digital(1)                                                                                             |  |  |  |  |
| LXI 60-104-001 S/N: L360067 IP: 172.16.1.2                                                                                                    | Serial Number: 241462                                                                                                    |  |  |  |  |
| Open 40-410-002 S/N: 241462 Types: Input(1), Digital(1)                                                                                                    | Quick relay info:                                                                                                    |  |  |  |  |
| Open 40-505-001 S/N: 330605 Types: MatrixP(1)                                                                                                    | Average counts: 1<br>Highest count relay: S1BIT4 11                                                                                                    |  |  |  |  |
| Other database files                                                                                                    |                                                                                                    |  |  |  |  |

The Card does have relay cycle counting data available.

The **REFRESH** button refreshes and provides a new set of relaycounting data for each LXI added in the list.

| Refresh | 172.16.1.2 | Add LXI | Clear LXI's |
|---------|------------|---------|-------------|
|         |            |         |             |

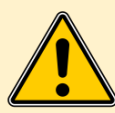

Refresh operation will reconnect each LXI chassis in the device list and download new data from them. This might take some time, depending on your LAN network speed.

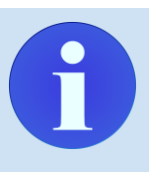

Network connection is not permanent - "**Live view**" is not available for the LXI.

## 5.6. Relay cycle counting Data Storage

## 5.6.1. PXI chassis (PCI/PXI Cards)

PXI card relay cycle counting data are stored on your Host PC directly.

The default storage location for relay cycle counting data files under Microsoft Windows is "C:\ProgramData\PILPXI\db\".

## 5.6.2. LXI chassis

PXI card relay cycle counting data are pulled from LXI via a network connection. For proper function, LXI must be added to the device list via IP address. After adding the LXI chassis to the device list, a one-time session to the LXI is made, and data are pulled directly from the LXI to the PC host machine.

The default storage location for relay cycle counting data files under Microsoft Windows is "C:\ProgramData\PILLXI\db\".

## 5.7. Troubleshooting

## 5.7.1. Checking relay cycle counting support on the LXI

When PILPXI driver inside LXI does not have relay cycle counting enabled, the application will notify User after selecting the LXI device from the device list as shown in the image below.

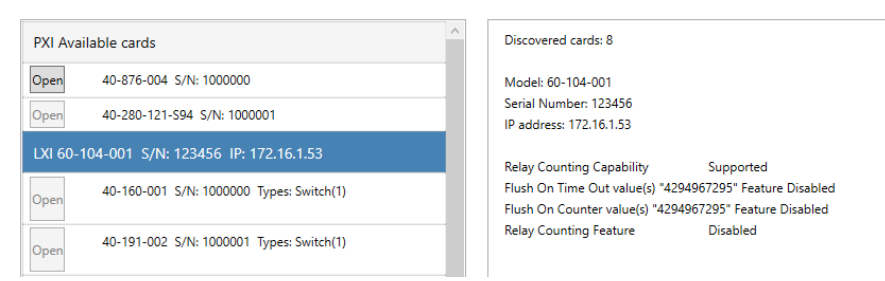

#### The LXI without relay cycle counting support.

| PXI Available cards                                                                     | Discovered cards: 2                                                                     |
|-----------------------------------------------------------------------------------------|-----------------------------------------------------------------------------------------|
| Open         40-876-004 S/N: 1000000           Open         40-280-121-S94 S/N: 1000001 | Model: 60-104-001<br>Serial Number: L360067<br>IP address: 172.16.1.2                   |
| LXI 60-104-001 S/N: L360067 IP: 172.16.1.2                                              | Relay Counting Capability Supported<br>Flush On Time Out value(s) "100" Feature Enabled |
| Open 40-505-001 S/N: 330605 Types: MatrixP(1)                                           | Flush On Counter value(s) "1" Feature Enabled<br>Relay Counting Feature Enabled         |
| Other database files                                                                    |                                                                                         |

The LXI with relay cycle counting support.

# 6. Relay cycle counting Database File Reference

## 6.1. Overview

Relay cycle counting database files are written by PXI driver. The shortest interval is defined by the FlushTimeout registry entry (in seconds). You can set this value comfortably with the counting settings tab of the relay cycle counting application.

## 6.2. File versioning

The relay cycle counting database file has implemented a simple version checking mechanism. The database file is compared and updated between LXI and Host PC vice versa, following the rule:

- When the file version inside LXI is greater than Host PC, the \*.db file will be downloaded from LXI chassis to Host PC.
- When the file version inside LXI is lower than Host PC, a \*.db file will be uploaded to the LXI from Host PC.
- When files are the same, the LXI db file always has higher priority than the Host PC and will be kept.

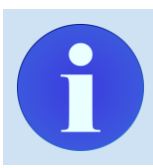

This behavior is also implemented inside the ClientBridge C/C++ Library.

## 6.3. File format specification

Fileformat holds ASCII text-based data with the following structure.

#### **Delimiter tokens**

- ; is reserved for next characters
- \n new line
- , single value string delimiter

File header - must be present with correct structure.

#### Example:

#### PILPXIDB004;60-891-006,410155,1.0

PILPXIDB004 - Magic header

60-891-006,410155,1.0 - Card info (single value string)

60-891-006 - Card Name 410155 - Card serial number 1.0 - Card firmware version

#### **First Token character**

- G File generation
- A Firmware defined architecture
- L Logical, number of sub-units
- H Record type header, comment
- S Subunit
- R Relay
- E End of file

#### End of file

- E;EOF

#### Rules

- Logical and Physical component information must remain the same.

#### **Decoding line examples**

#### A;3;Loops;1;32

- A Architecture
  - 3 number of Loops (or other type)
- Loops (Internal description)
- 1;32 means there are total of 32 (1 \* 32) components present..
  - 1 number of component along rows (X)
  - 32 number of component along columns (Y)
- L;1 1 logical layer

#### S;0;1;32;32;1;SWITCH(32)

- S subunit
- 0 first layer
- 1 number of components along X
- 32 number of components along Y
- 32 CRC for components X\*Y
- 1 subunit type identifier (see enums for PIRC\_SubInfo())
- SWITCH(32) string type identifier

#### R;L;S1BIT9;1

- R relay
- L logical layer
- S1BIT9 1st sub-unit, 9th bit
- 1 number of switching operations

#### R;P;L1BIT9;1

- R relay
- P physical layer
- L1BIT9 1st loop, 9th bit (physical component)
- 1 number of switching operations

## 6.4. Backup and Restore

Relay cycle counting database files are the only persistent data containing information about relay's usage.

If these files are lost (for example because operating system reinstall or hard disk replacement) then counters will start again from zero - such data will be skewed without providing reliable information about relay usage.

Do the following to backup relay cycle counting database data:

- 1. Locate directory with database files. You have few options:
  - a. Copy and Paste **Database Folder**: value from Counting settings tab of the relay cycle counting Application.
  - b. Use table below:

| In case of PXI chassis |                                                                   |  |
|------------------------|-------------------------------------------------------------------|--|
| Operating system       | Relay cycle counting data path                                    |  |
| Windows XP SP3         | C:\Document and Settings\All Users\Application<br>Data\PILPXI\db\ |  |
| Windows 7 or later     | C:\ProgramData\PILPXI\db\                                         |  |

| In case of LXI chassis |                                                                   |  |
|------------------------|-------------------------------------------------------------------|--|
| Operating system       | Relay cycle counting data path                                    |  |
| Windows XP SP3         | C:\Document and Settings\All Users\Application<br>Data\PILLXI\db\ |  |
| Windows 7 or later     | C:\ProgramData\PILLXI\db\                                         |  |

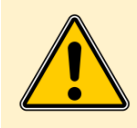

Above directories are set System and Hidden by default. Therefore they can be invisible to File Explorer and other regular Windows applications. However you can always access them by specifying their path manually according to the above table.

c. If you are a programmer you can use this snippet of code to find the parent database directory.

```
C++ Language
#include <windows.h>
#include <ShlObj.h>
// ...
CHAR szPath[MAX_PATH];
char buf[MAX_PATH];
// ...
// error handling omitted for brevity
SHGetFolderPath(NULL, CSIDL_COMMON_APPDATA, NULL, 0,
szPath);
// append PILPXI\db to get full path
sprintf_s(buf, MAX_PATH, "%s\\PILPXI\\db", szPath);
// or
sprintf_s(buf, MAX_PATH, "%s\\PILLXI\\db", szPath);
```

2. Now backup all \*.db files to your backup device using common file copy commands (including Windows COPY or XCOPY commands)

To restore Backed up \*.db files do the following:

#### **Batch Script**

```
:: create directory for *.db files - please check above table for correct
path
md `c:\ProgramData\PILPXI\db\'
:: or
md `c:\ProgramData\PILLXI\db\'
xcopy \my_backup_path\*.db `c:\ProgramData\PILPXI\db\'
:: or
xcopy \my_backup_path\*.db `c:\ProgramData\PILLXI\db\'
```

## 7. Relay cycle counting C API Library

## 7.1. Overview

RelayCounting C API library gives a programmer access to reading stored database files on your local machine via simplified API interface. API is distributed inside a installer of RelayCounting Front Panel Application.

## 7.2. Public API Enumeration Constants

#### 7.2.1. Enum definition for function return error codes

#### RC\_NO\_ERR - No error

RC\_ER\_NO\_CARD - No card present with specified number RC\_ER\_NO\_INFO - Card information unobtainable - (file problem) RC\_ER\_BAD\_SUB - Card has no sub-unit with specified number RC\_ER\_BAD\_BIT - Sub-unit has no bit with specified number RC\_ER\_INVALID\_ARG\_POINTER - Invalid user-argument function pointer RC\_ER\_INVALID\_POINTER - Internal error pointer inside library RC\_ER\_FILESYSTEM - Filesystem error RC\_ER\_INTERNAL\_PTR\_FREE -Internal Free pointer error RC\_ER\_UNKNOWN\_LIMIT\_TYPE - Unknown limit type RC\_ER\_NUM - Number of error codes

#### 7.2.2. Enum definition for Sub-unit type specifier codes

returned by PIRC\_SubInfo() function

TYPE\_PHYSICAL - Physical card structure TYPE\_SW - Uncommitted switches TYPE\_MUX - Relay multiplexer (single-channel only) TYPE\_MUXM - Relay multiplexer (multi-channel capable) TYPE\_MAT - Standard matrix TYPE\_MATR - RF matrix TYPE\_DIG - Digital outputs TYPE\_RES - Programmable Resistor TYPE\_ATTEN - Programmable Attenuator TYPE\_PSUDC - Power supply - DC TYPE\_BATT - Battery simulator TYPE\_VSOURCE - Programmable voltage source TYPE\_MATP - Matrix with restricted operating modes TYPE\_MUXMS - Relay multiplexer (MUXM hardware emulated as MUX) TYPE\_FI - Sub-unit with restricted operation based on other Sub-unit operation TYPE\_DM - Displacement Module simulator TYPE\_PSOURCE - Power Source module TYPE\_DIO - DIO Subunit TYPE\_MATS - Matrix with self aligning capability TYPE\_DAC - DAC Subunit TYPE COMP - Comparator / Event Detector

#### 7.2.3. Enum definition for relay count counting limits as LimitType

for PIRC\_SetSwitchLimit(), PIRC\_GetSwitchLimit() functions

COUNT\_WARNING - Warning limit type COUNT\_CRITICAL - Critical limit type COUNT\_LIMIT\_NUM - Number of limit types

## 7.3. Public API Functions

#### 7.3.1. PIRC\_Version

#### **Description:**

Get PIRC driver version.

#### **Returns:**

Variable Function Type DWORD

Version number of PIRC software driver, for example return value = 100 indicates version 1.00

#### 7.3.2. PIRC\_CardDataAvailable

#### **Description:**

Obtain a list of database files of Pickering cards from the local system.

#### Parameters:

CardListFnStr - pointer to 2D CHAR array which will allocate Card List string

StrLen - returns length of MAX\_BUF=255 string inside the Card List string

ListLen - returns number of filenames inside the Card List string

#### **Returns:**

Variable Function Type DWORD

Zero - for success Non-zero - for error code

#### 7.3.3. PIRC\_CardDataFree

#### **Description:**

Clear all data allocated by 'PIRC\_CardDataAvailable' function

#### **Parameters:**

*CardListFnStr* - pointer to Card String List *ListLen* - Length of the Card String List

#### **Returns:**

Variable Function Type DWORD

Zero - for success Non-zero - for error code

#### 7.3.4. PIRC\_OpenSpecifiedCardData

#### **Description:**

Open card data via card filename string.

#### **Parameters:**

CardListFnStr - card filename string identifier of card to open

*ListLen* - pointer to variable to receive the Pickering card number of all available card units

#### **Returns:**

Variable Function Type DWORD

Zero - for success Non-zero - for error code

#### Example:

CardFnStr = "40-136-011,272181,1.00.db"... points to On Windows "C:\ProgramData\PILPXI\db\40-136-011,272181,1.00.db"

#### 7.3.5. PIRC\_CloseSpecifiedCardData

#### **Description:**

Close card data

#### **Returns:**

Variable Function Type DWORD

Zero - for success Non-zero - for error code

#### 7.3.6. PIRC\_EnumerateSub

#### **Description:**

Get Pickering card sub-unit counts.

#### Parameters:

CardNum - Pickering card reference of target

SubNum - pointer to variable to receive subunit count

#### **Returns:**

Variable Function Type DWORD

Zero - for success Non-zero - for error code

#### 7.3.7. PIRC\_CardDataId

#### **Description:**

Get Pickering card data identification string

#### **Parameters:**

CardNum - Pickering card reference of target

Str - pointer to character string to receive result

#### **Returns:**

Variable Function Type DWORD

Zero - for success Non-zero - for error code

Parameter Variable CHAR \*Str

The result contains "<type code>,<serial number>,<revision number>"

#### 7.3.8. PIRC\_CardDataRevision

#### **Description:**

Obtain card count file iteration.

#### **Parameters:**

CardNum - Pickering card reference of target

Count - pointer to variable to accept result

#### **Returns:**

Variable Function Type DWORD

Zero - for success Non-zero - for error code

#### 7.3.9. PIRC\_SubInfo

**Description:** 

Get Pickering card data sub-unit information (numeric format).

#### **Parameters:**

- *CardNum* sub-unit of target to access. Zero value will return physical unified subunit view, any value higher than zero will return a logical view of the subunit.
- *TypeNum* pointer to variable to receive type code result. Using subunit type codes specifier.
- Rows pointer to variable to receive row dimension result
- Cols pointer to variable to receive column dimension result

#### **Returns:**

Variable Function Type DWORD

Zero - for success Non-zero - for error code

#### 7.3.10. PIRC\_SubType

#### **Description:**

Get Pickering card data sub-unit information (in string format).

#### Parameters:

CardNum - Pickering card reference of target

SubNum - subunit of target to access. Zero value will return physical unified subunit view, any value higher than zero will return a logical view of the subunit.

Str - pointer to character string to receive result

#### **Returns:**

Variable Function Type DWORD

Zero - for success Non-zero - for error code

#### 7.3.11. PIRC\_GetCrosspointOps

#### **Description:**

Get the number of a matrix crosspoint, count operation.

#### **Parameters:**

CardNum - Pickering card reference of target

SubNum - subunit of target to access. Zero value will return physical unified subunit view, any value higher than zero will return a logical view of the subunit.

Row - crosspoint row (Y) location

Column - crosspoint column (X) location

Count - pointer to variable to accept result

#### **Returns:**

Variable Function Type DWORD

Zero - for success Non-zero - for error code

#### 7.3.12. PIRC\_GetSwitchOps

#### **Description:**

Get the number of a switch, count operation.

#### Parameters:

CardNum - Pickering card reference of target

SubNum - subunit of target to access. Zero value will return physical unified subunit view, any value higher than zero will return a logical view of the subunit.

BitNum - output bit number

Count - pointer to variable to accept result

#### **Returns:**

Variable Function Type DWORD

Zero - for success Non-zero - for error code

#### 7.3.13. PIRC\_GetMaxOps

#### **Description:**

Get the number of maximum count operations for subunit.

#### Parameters:

CardNum - Pickering card reference of target

SubNum - subunit of target to access. Zero value will return physical unified subunit view, any value higher than zero will return a logical view of the subunit.

Count - pointer to variable to accept result

#### **Returns:**

Variable Function Type DWORD

Zero - for success Non-zero - for error code

#### 7.3.14. PIRC\_GetMeanOps

#### **Description:**

Get the mean of a sample count operation for a subunit.

#### Parameters:

CardNum - Pickering card reference of target

SubNum - subunit of target to access. Zero value will return physical unified subunit view, any value higher than zero will return a logical view of the subunit. Count - pointer to variable to accept result

#### **Returns:**

Variable Function Type DWORD

Zero - for success Non-zero - for error code

#### 7.3.15. PIRC\_SetSwitchLimit

#### **Description:**

Set relay cycle counting switch limit.

#### Parameters:

*LimitType* - set limit type

#### **Returns:**

Variable Function Type DWORD

Zero - for success Non-zero - for error code

#### 7.3.16. PIRC\_GetSwitchLimit

#### **Description:**

Get relay cycle counting switch limit.

#### Parameters:

LimitType - set limit type

#### **Returns:**

Variable Function Type DWORD

Zero - for success Non-zero - for error code

#### 7.3.17. PIRC\_GetErrorMessage

#### **Description:**

Get a string description of an error code

#### **Parameters:**

ErrorCode - the error code to be described

#### **Returns:**

Variable Function Type DWORD

Zero - for success Non-zero - for error code

## 7.4. Example Programs

7.5. Foundation

```
C Language
```

```
#include <stdio.h>
                   // Standard Input/Output C Library functions
#include <pirc.h>
                   // RelayCounting C Api Header File
// Main C entry function
int main(int argc, char **argv) {
   PCHAR* CardList; // Pointer to card string list
  DWORD ListLen = 0; // Length of card list
  DWORD StrLen = 0; // Max length of card string inside list
  DWORD result = 0; // Function result return value
  // Initialization sequence
   // Obtain available card names from system path directory
   if(!(result=PIRC CardDataAvailable(&CardList,&StrLen,&ListLen)))
   {
     // Go through ListLen and print content of the CardList using
     // CardIdStr as increment!
     for (int CardIdStr=0; CardIdStr < ListLen; CardIdStr++)</pre>
     {
```

```
printf("Card id: %d\tfilename: '%s'\n", CardIdStr,
             CardList[CardIdStr]);
     }
     // <INSERT OTHER SAMPLE CODE SNIPPETS HERE>
     // . . .
     // <INSERT OTHER SAMPLE CODE SNIPPETS HERE>
  }
  // Shutdown sequence
  // Release all allocated data from PIRC_CardDataAvailable func
  if((result=PIRC_CardDataFree(&CardList,ListLen)))
  {
     // if PIRC CardDataFree has failed, print error code and
     // message.
     printf("Error result=%d, msg=%s\n", result,
            PIRC_GetErrorMessage(result));
  }
  return 0;
}
```

Other examples with code can be found at (RelayCycleCountApp Folder)\\PircSDK\\Examples\\.

| Examples         |                                                                                          |
|------------------|------------------------------------------------------------------------------------------|
| DatabaseList     | Example shows how to list database files present in the system through PiRC SDK - C API. |
| DBFileLoader     | Example shows direct print of the database file structure through C API.                 |
| GetCrossPointOps | Example shows how to obtain cross point operations from PiRC SDK - C API.                |
| GetSwitchOps     | Example shows how to obtain switch operations fromPiRC SDK - C API.                      |
| SetGetLimits     | Example shows how to set/get count limits from PiRC SDK - C API.                         |